## To delete shortcuts:

- 1. Drag the shortcut icon into the Recycle Bin.
- 2. In the Confirm File Delete box, choose Yes.

## To add a program to the Start menu:

- 1. Right-click the taskbar.
- 2. From the shortcut menu, choose Properties.
- 3. In the Taskbar Properties dialog box, select the Start Menu Programs tab.
- 4. On the Start Menu Programs page, in the Customize Start Menu area, choose Add.
- 5. In the first screen of the Create Shortcut Wizard, choose Browse.
- 6. In the Browse dialog box, select the desired folder and program.
- 7. Choose Open.
- 8. Choose Next >.
- 9. In the Select Program Folder screen of the Create Shortcut wizard, select the Start Menu folder and choose Next.
- 10. In the Select a Title for the Program screen of the wizard, choose Finish.
- 11. In the Taskbar Properties dialog box, choose OK.

## To remove a program from the Start menu:

- 1. Right-click the taskbar.
- 2. From the shortcut menu, choose Properties.
- 3. In the Taskbar Properties dialog box, select the Start Menu Programs tab.
- 4. On the Start Menu Programs page, in the Customize Start Menu area, choose Remove.
- 5. In the Remove Shortcuts/Folders dialog box, select the item to remove.
- 6. Choose Remove.
- 7. In the Confirm File Delete dialog box, choose Yes.
- 8. In the Remove Shortcuts/Folders dialog box, choose Close.
- 9. In the Taskbar Properties dialog box, choose OK.

## To perform simple calculations using Calculator:

- 1. From the Start menu, choose Programs.
- 2. From the Programs submenu, choose Accessories.

14